"信用中国"行政处罚信息信用修复标准化操作指南

#### 一、下载修复材料

打开信用信用中国网站 <u>https://www.creditchina.gov.cn/xyxf/lczy/</u> 下载如下图的材料一《信用修复承诺书》和材料四《涉及一般失信行为的行政处罚信息信用修复表》,不得使用其他模版。

| 序号  | 材料名称                                             | 描述                                                                                                    | 操作                                          |
|-----|--------------------------------------------------|----------------------------------------------------------------------------------------------------|---------------------------------------------|
| 材料— | 信用修复承诺书(原件照片、扫<br>描件,须加盖申请单位公章)                  | 每条行政处罚申请修复时均须单独出具<br>《信用修复承诺书》                                                                        | <u>《信用修复承诺书》</u><br>( <u>20200801修订版)下载</u> |
| 材料二 | 行政相对人(申请单位)主要登<br>记证照(原件照片、扫描件或加<br>盖申请单位公章的复印件) | 主要包括工商营业执照、事业单位法人<br>证书、社会团体法人登记证书、民办非<br>企业单位登记证书、基金会法人登记证<br>书等                                     |                                             |
| 材料三 | 已履行行政处罚相关证明材料<br>(原件照片、扫描件或加盖申请<br>单位公章的复印件)     | 主要包括缴交罚款收据、行政处罚机关<br>出具的相关证明材料等;处罚类型为警<br>告的可提供已整改说明                                                  |                                             |
| 材料四 | 由行政处罚机关出具的(原件照<br>片、扫描件,须加盖申请单位和<br>处罚机关公章)      | 《涉及一般失信行为的行政处罚信息信<br>用修复表》仅限申请修复涉及一般失信<br>行为的行政处罚信息时使用,并请准确<br>完整填写和加盖公章。                             | <u>《涉及一般失信行为的行政</u> 处罚信息信用修复表》<br>下载        |
| 材料五 | 主动参加信用修复培训的证明材<br>料(原件照片、扫描件或加盖申<br>请单位公章的复印件)   | 可参加由"信用中国"网站公益性在线<br>培训平台或全国各级政府部门举办的公<br>益性培训班或第三方信用服务机构举办<br>的培训班,并取得培训证明。如何参加<br>信用修复培训班详见"常见问答-八" |                                             |

材料一:

#### 信用修复承诺书

#### "信用中国"网站:

我单位,统一社会信用码:,法定代表人姓名:,身份证件类型及 号码后回位:(证件类型)/(号码后回位),于年月日,被省市(区) (行政决定机关)处以行政处罚,行政处罚,次定书文号:,现我单位 申请对该条行政处罚信息进行信用修复,我单位郑重承诺如下:

一、已按照行政处罚决定机关规定和行政处罚决定书要求,及时 修正违法行为、履行处罚决定书项下相关义务;

二、所提供资料均合法、真实、准确和有效;

三、在信用修复完成后,继续严格遵守国家法律、法规、规章和 政策规定,依法守信从事生产经营活动;自觉接受政府、行业组织、 社会公众、新闻舆论的监督,积极履行社会责任;

四、若违背上述承诺内容,自愿接受相关行政处罚信息按最长公 示期向社会公示,自愿接受有关违背承诺情况通报和公示,并承 担相应的法律责任。

五、同意将承诺和践诺信息作为我单位信用记录由"信用中国" 网站归集并合规应用。

> 单位名称:(盖章) 年月日

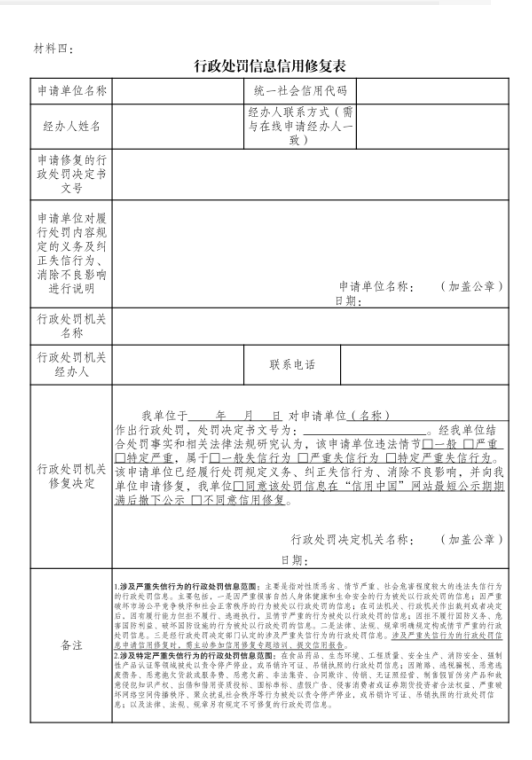

# 二、查询企业待修复的一般失信信息

打开信用中国网站 <u>https://www.creditchina.gov.cn</u> 在下图划线部分 填入企业名称或统一社会信用代码,点击查询。

| 3 | 灾迎来到信用中国 |                           |      |            |                              |      | 意见反馈 网站声明 |
|---|----------|---------------------------|------|------------|------------------------------|------|-----------|
|   |          | 用中国<br>BREDITCHINA.GOV.CN | **   | 信用信<br>建始入 | 息 統一社会信用代码<br>主体名前成者统一社会信用代码 | 站内文章 | Q 查询      |
| - | 首页       | 信用动态                      | 政策法规 | 信息公示       | 信用服务                         | 信用研究 | 诚信文化      |

下面以泰州\*\*\*\*大酒店为例,点击查询出现下图

| 泰州             | 大第                                  | 酉店 <del>存</del> 響                                           | ~~~~~~~~~~~~~~~~~~~~~~~~~~~~~~~~~~~~~~                                   |                                                  |                                       |                            |                   |          |
|----------------|-------------------------------------|-------------------------------------------------------------|--------------------------------------------------------------------------|--------------------------------------------------|---------------------------------------|----------------------------|-------------------|----------|
| 重要提示:          | 1.如认为所<br>处罚信息进<br>2.本查询结<br>3.因篇幅有 | 展示信息存在<br>行信用修复,<br>早仅依现有数<br>服,单类数据<br><mark>新用信息报告</mark> | 皆误、遗漏、公开期限<br>可按照行政处罚信息信<br>習展示相关信息,供社<br>双按更新程度展示前1(<br><u> 全提请异议申诉</u> | 不符合规定以及其他份<br>用修复流程指引提出价<br>会参考使用。使用相乡<br>00条信息。 | 發犯信息主体合法权益的<br>言用修复申请。<br>经信息的单位和个人应欢 | b,可按照信用信息异议<br>时信息使用行为的合法性 | 申诉指南提出异议申诉<br>负责。 | ;如需对相关行政 |
| 基础信息           |                                     |                                                             |                                                                          |                                                  |                                       |                            |                   |          |
| 法定代表人<br>/执行事务 | (/负责人<br>合伙人                        | ITEW                                                        | NA NA                                                                    |                                                  | 企业类型                                  | 个人独资                       | 全业                |          |
| 成立日期           |                                     | 2010-05                                                     | 5-27                                                                     |                                                  | 住所                                    | 泰州市高                       |                   | 北侧       |
| して<br>行政许可     | 6<br>子<br>行I                        | 3<br>政处罚                                                    | (回)<br>守信激励                                                              |                                                  | 0<br>重点关注                             | ○<br>②<br>资质/资格            | <u>-</u><br>风险提示  | 0<br>其他  |

## 在上面的界面中,点击"行政处罚"就会出现下图的界面

| 泰卫公罚字(2020)33号            |  | 在线印         | 目请修复              |
|---------------------------|--|-------------|-------------------|
| 罚款                        |  |             |                   |
| 2020-09-08                |  |             |                   |
| 罚款人民币叁仟元整                 |  |             |                   |
| 0.3                       |  |             |                   |
| 0.0                       |  |             |                   |
|                           |  |             |                   |
| 《泰州市游泳场所卫生管理办法》第十六条第一款    |  |             |                   |
| 游泳场所开放期间水质不符合国家卫生标准案      |  |             |                   |
| 《泰州市游泳场所卫生管理办法》第二十九条第(一)项 |  |             |                   |
| 泰州市卫生健康委员会                |  |             |                   |
| 113212000144165848        |  |             |                   |
| 泰州市卫生健康委员会                |  |             |                   |
| 113212000144165848        |  |             |                   |
|                           |  |             | 第 2               |
| 泰卫公贸(2019)066月            |  | the data of | a here deter deer |

点击右上角的"在线申请修复"出现下面的界面,这个内容是系统自动 生成的。

|                                                                           | 行政处罚信息信用修复申请                                                                       |  |
|---------------------------------------------------------------------------|------------------------------------------------------------------------------------|--|
| 視示:提交修复材料前,请务必仔细阅读"                                                       | 信用中国"中流程指引与修复指南的内容,并严格按照要求准备材料。                                                    |  |
| 业基本信息                                                                     |                                                                                    |  |
| 企业名称:                                                                     |                                                                                    |  |
| 统一社会信用代码:                                                                 | 9132129155                                                                         |  |
| 法定代表人姓名:                                                                  | SM2                                                                                |  |
| 主册地址:                                                                     | 泰州·••••••••••••••••••••••••••••••••••••                                            |  |
|                                                                           |                                                                                    |  |
| 清修复的行政处罚信息                                                                |                                                                                    |  |
| <b>请修复的行政处罚信息</b><br>行政处罚决定书文号:                                           | 奏卫公罚 <b>子</b> (2020)33号                                                            |  |
| <b>请修复的行政处罚信息</b><br>行政处罚决定书文号:<br>业罚机关:                                  | 泰卫公罚 <b>子</b> ( 2020 ) 33号<br>奏州市卫生健康委员会                                           |  |
| <b>青修复的行政处罚信息</b><br>行政处罚决定书文号:<br>处罚机关:<br>处罚决定日期:                       | 泰卫公罚字 < 2020 > 33号<br>泰州市卫生健康委员会<br>2020-09-08                                     |  |
| <b>青修复的行政处罚信息</b><br>行政处罚决定书文号:<br>处罚机关:<br>处罚决定日期:<br>处罚依据:              | 委卫公罚字 < 2020 > 33号<br>委州市卫生健康委员会<br>2020-09-08<br>《泰州市游泳场所卫生管理办法》第二十九余第(一)项        |  |
| <b>请修复的行政处罚信息</b><br>行政处罚决定书文号:<br>处罚机关:<br>处罚决定日期:<br>处罚失据:<br>四款金额(万元): | 泰卫公罚字 < 2020 > 33号<br>泰州市卫生健康委员会<br>2020-09-08<br>《泰州市游泳场所卫生管理办法》第二十九余第(一)项<br>0.3 |  |

### 三、填写完善修复材料

信用修复承诺书(材料一)和涉及一般失信行为行政处罚信息信用 修复表(材料四)里面需要填写的内容必须和信用中国系统自动生成的 保持一致,否则无法通过修复。

下面是材料一和材料四填写示范

材料一:

#### 信用修复承诺书

"信用中国"网站:

我单位<u>靖江市</u>,统一社会信用码: 9132128. 法定代表人姓名: ,身份证件类型及号码 后四位:<u>身份证/00</u>,于<u>2021</u>年<u>11</u>月<u>1</u>日,被<u>江苏省泰州</u>市(区) 靖江市应急管理局处以行政处罚,行政处罚决定书文号:(苏泰靖) 应急罚【2021】 号,现我单位申请对该条行政处罚信息进行信用 修复,我单位郑重承诺如下:

一、已按照行政处罚决定机关规定和行政处罚决定书要求,及时 修正违法行为、履行处罚决定书项下相关义务;

二、所提供资料均合法、真实、准确和有效;

三、在信用修复完成后,继续严格遵守国家法律、法规、规章和 政策规定,依法守信从事生产经营活动;自觉接受政府、行业组织、 社会公众、新闻舆论的监督,积极履行社会责任;

四、若违背上述承诺内容,自愿接受相关行政处罚信息按最长公 示期向社会公示,自愿接受有关违背承诺情况通报和公示,并承 担相应的法律责任。

五、同意将承诺和践诺信息作为我单位信用记录由"信用中国" 网站归集并合规应用。

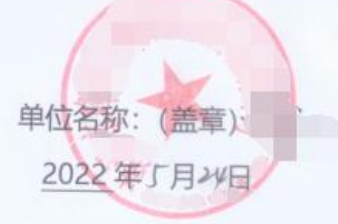

|                                                                                                   | 行政久                                                                                                    | 业罚信息信用修复表                                                                                                    |                                                                                                    |
|---------------------------------------------------------------------------------------------------|----------------------------------------------------------------------------------------------------|----------------------------------------------------------------------------------------------------|----------------------------------------------------------------------------------------------------|
| 申请单位名称                                                                                            | 靖江和                                                                                                    | 14.7元一社会信用代码                                                                                                    | 9132                                                                                                    |
| 经办人姓名                                                                                             | 强一日                                                                                                    | 经办人联系方式(需<br>与在线申请经办人一<br>致)                                                                                                    | 187                                                                                                    |
| 申请修复的行<br>政处罚决定书<br>文号                                                                            | (花奏通) 应该                                                                                                    | 周[2021] ] 3.                                                                                                    |                                                                                                    |
| 申行定正,<br>前,<br>单门内容及为<br>之后,<br>一般,<br>一般,<br>一般,<br>一般,<br>一般,<br>一般,<br>一般,<br>一般,<br>一般,<br>一般 | 立,致亲编制前:<br>了以生的安全事故立要<br>之夏、强亲等理办法<br>春万家(开西伯元,周东                                                                                                    | 未按照,规定开展风行<br>一级实际理力法》第一<br>》第四十五条第(一)7<br>定、行政处罚。已括明<br>目其                                                                                                    | 应到490 mar ( ) 小型 ( ) 小型 ( ) 小                                                                                                    |
| 行政处罚机关<br>名称                                                                                      | 靖江                                                                                                    | 市应急管理局                                                                                                    |                                                                                                    |
| 行政处罚机关<br>经办人                                                                                     | Japic                                                                                                    | 联系电话                                                                                                    | 87 , 2                                                                                                    |
| 7政处罚机关<br>修复决定                                                                                    | 我单位于 <u>2021</u> 车<br>作出行政处罚,处罚决<br>合处罚事实和相关法律<br>□特定严重,属于<br>读申请单位已经履行处<br>单位申请修复,我单位<br>满后撒下公示□不同意                                                                                                    | 1月 日 对申读单位(<br>定书文号为:(5条件))后关<br>法规研究认为,该申请当<br>般失信行为 □严重失信<br>罚规定义务、纠正失信行<br>回意该处罚信息在"(<br>5倍用修复。<br>行政处罚决定<br>日期: 2022.                                                                                                    | 名称)<br>(m)<br>(m)<br>(m)<br>(m)<br>(m)<br>(m)<br>(m)<br>(m                                                                                                    |
| 备注                                                                                                | 1.涉及严重失值行为的行政处罚信息<br>的行政免罚信息。主要包括、一些引<br>放东市运公平党令秩序和社会工常。<br>市局有量行业力但在不提行、通道<br>市国附用监、城市国防设施的行力,<br>此同信息。三差经行改处罚决定部<br>息中值信用借业可。富主动参加信息<br>之修及物定严重失值行为的行政处罚<br>性产品头证等领域就是余停产,<br>就像化出加试查余停产,<br>就像无影性产品头证等领域就是余停产。<br>新聞用路空间价值接根序、服众扰乱社会 | 8.范围:主要自然人者於就是有一些法律的。<br>第一些法律的。<br>我们不可能是一些法律的。<br>我们不可能是一些法律的。<br>是是是你的。<br>是一些我们的就是一些我们的。<br>是一些我们的。<br>是一些我们的,<br>是一些我们的,<br>是一些我们的,<br>是一些我们的,<br>是一些我们的,是一些我们的,<br>是一些我们的,<br>是一些我们的,<br>是一些我们的,<br>是一些我们的,<br>是一些我们的,<br>是一些我们的,<br>是一些我们的,<br>是一些我们的,<br>是一些我们的,<br>是一些我们的,是一些我们的,<br>是一些我们的,<br>是一些我们的,<br>是一些我们的,<br>是一些我们的,<br>是一些我们的,<br>是一些我们的,<br>是一些我们的,<br>是一些我们的,<br>是一些我们的,<br>是一些我们的,<br>是一些我们的,<br>是一些我们的,<br>是一些我们的,<br>是一些我们的,<br>是一些我们的,<br>是一些我们的,<br>是一些我们的,<br>是一些我们的,<br>是一些我们的,<br>是一些我们的,<br>是一些我们的,<br>是一些我们的,<br>是一些我们的,<br>是一些我们的,<br>是一些我们的,<br>是一些我们的,是一些我们的,我们就是一些我们的,我们也是一些我们的,<br>是一些我们的,<br>是一些我们的,你们也是你是一些我们的,你们也是你是你你们的,你们也是你你们的,你们也你你们你你们你你们你们你你们你你们你你们你你们你你们你你们你你们你你们你你 | 严重,社会危害程度较大的违法未留行方<br>生命危害程度较大的违法未留行方<br>全在成长,行政机不能在建筑有法方法完定<br>成长得知觉点,因此不懂得出到新义本、危<br>法规信息,因年可被规定构成情节并行政状招信<br>工程度信息,因前時,其附安全、運動<br>就大判定因先增生产,其附安全、運動<br>就人共同应身,因前時,因前期,是是<br>是一些。」<br>就是一些。<br>就是一些。<br>我是一些。<br>我是一些。<br>我是一一些。<br>我是一些。<br>我是一些。<br>我是一些。<br>我是一些。<br>我是一些。<br>我是一些。<br>我是一些。<br>我是一些。<br>我是一些。<br>我是一些。<br>我是一些。<br>我是一些。<br>我是一些。<br>我是一些。<br>我是一一。<br>我是一<br>我是一一。<br>我是一一。<br>我是一一。<br>我是一一。<br>我是一一。<br>我是一一。<br>我是一一。<br>我是一一。<br>我是一一。<br>我是一一。<br>我是一一。<br>我是一一。<br>我是一一。<br>我是一一。<br>我是一一。<br>我是一一。<br>我是一一。<br>我是一一。<br>我是一一。<br>我是一一。<br>我是一一一。<br>我是一一一一一一一。<br>我是一一一一一一一一一一一一一一一一一一一一一一一一一一一一一一一一一一一一 |

## 四、申请修复

填写经办人信息,注意要和修复表上面的经办人姓名和电话保持一 致。

| 企业经办人信息 |                                                      |
|---------|------------------------------------------------------|
| 经办人姓名:  | 黄***                                                 |
| 手机号码:   | 199*******     69秒       提示:手机号码用于接收信用修复进度查询码,请准确填写。 |
|         | 355057                                               |
| 电子邮箱:   | 123456@qq.com                                        |

根据失信程度,选择一般或者严重。修复方式建议大家选第二个"通 过原行政处罚机关修复"

| 修复申请信息     |            |               |
|------------|------------|---------------|
| 一          | ◉ 一般 ○ 严重  |               |
| 修复方式:      | ④ 通过信用部门修复 | ◉ 通过原行政处罚机关修复 |
| 1960-1970. |            |               |

# 按照要求提交附件

| 选择文件 *                                                                                                    |                                                                                                    |
|----------------------------------------------------------------------------------------------------|----------------------------------------------------------------------------------------------------|
| 提示:文件格式为图片,单个文件大小不能超过6MB                                                                                                    |                                                                                                    |
| Notes State State Stat | 删除                                                                                                    |
| 选择文件 *                                                                                                    |                                                                                                    |
| 提示: 支持多文件上传, 文件格式为图片, 单个文件大小不能超过6MB                                                                                                    |                                                                                                    |
| シーベーズ<br>Wythe 复表 jpg                                                                                                    | 删除                                                                                                    |
|                                                                                                    |                                                                                                    |
| ☑ 已仔细阅读"信用中国"中流程指引与修复指南的内容和隐私条款。                                                                                                    |                                                                                                    |
| 提交                                                                                                    |                                                                                                    |
|                                                                                                    | <text><text><text><text><text><text><text><text><text><text></text></text></text></text></text></text></text></text></text></text> |

点击"提交"按钮,就会收到信用中国网站的短信提醒和查询码。